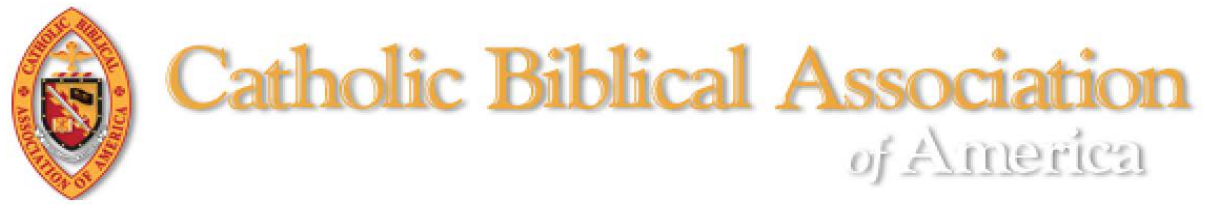

## Resetting Your CBA Member Password

At any time, you may reset your CBA member password with the following procedures.

- Go to the CBA website (<u>https://www.catholicbiblical.org/</u>).
  Be sure to check your web browser settings to see that pop-ups are permitted.
- 2) Click on the "LOGIN" link in the grey box in the right corner of the screen. (See screen shot below).

| https:/ | //www.catholicbiblical.org    | ✓ (50%) … ☑ ☆                             | Q               |
|---------|-------------------------------|-------------------------------------------|-----------------|
|         |                               |                                           |                 |
|         | <b>▲</b> Traw                 | l Grant application deadline is April 1.  |                 |
|         | Catholic Biblical Association | e na                                      | s 🖀 contactus ( |
|         | of America ABOUT              | MEMBERSHIP MEETINGS PUBLICATIONS GRANTS N | œws resour      |
|         |                               |                                           |                 |
|         |                               |                                           |                 |
|         |                               |                                           |                 |
|         | NEWS                          |                                           | -               |
|         | <b>CBA Travel Grants</b>      |                                           |                 |
|         |                               |                                           |                 |
|         | VIEW ARTICLE                  |                                           |                 |
|         | WIEW ANTIGLE                  |                                           | ~               |
|         | VIEW ANTIGLE                  |                                           | X               |

3) Click on the "Forgot Password?" link. (See screen shot below).

| Email    | E Login with Escabo |
|----------|---------------------|
|          | t Lugin with Pacebo |
| Password | g* Login with Googl |
|          |                     |

- 4) On the "Password Reset" prompt
  - a) type your email.
  - b) click on the box to the left of "I'm not a robot"

2

- c) click on the "SEND" button.
  - (See the screen shot below)

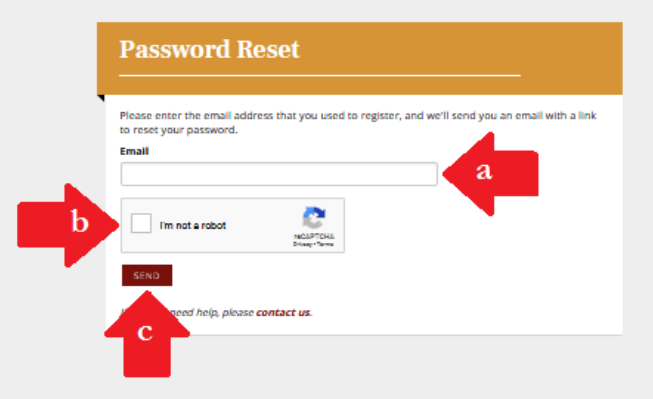

- 5) Check your email inbox. You should receive an email from "CBA" with the subject "Password Reset on Catholic Biblical."
  - ➢ In the email, click on the link "Reset Password" (See screen shot below).

| Catholic Biblical Association<br>of America                                              |  |  |  |  |
|------------------------------------------------------------------------------------------|--|--|--|--|
| PASSWORD RESET                                                                           |  |  |  |  |
|                                                                                          |  |  |  |  |
| Hi Eusebius Sophronius Hieronymus,                                                       |  |  |  |  |
| Lisa Tarker submitted a password reset request for you on Catholic Biblical Association. |  |  |  |  |
| Please click the link below to reset your password. This link will expire in 24 hours.   |  |  |  |  |
| Reset Password                                                                           |  |  |  |  |
| If you did not request this change, just ignore this email and nothing will happen.      |  |  |  |  |
|                                                                                          |  |  |  |  |

- 6) A new web page will pop up.
  - Type in the same email address to which the reset link was sent (this is the email of record for your CBA account).
  - > Type in the password of your choosing.
  - Click on "RESET" (see the screenshot below).

| Catholi | ic Biblical Association                                 |
|---------|---------------------------------------------------------|
| · *     | ABOOT MEMBERHEP MEETINGS PUBLICATIONS GRAVIN NEWS RESOU |
|         | Rosat nessword                                          |
|         |                                                         |
|         |                                                         |
|         | Personal                                                |
|         | 61(P                                                    |

- 7) A new web page will pop up.
  - Click on "click here to log on" (see screenshot below)

3

|                                                               |                             | u de la constante de la constante de la consta |            |          |              |     |                   | G Selec                 | t Language   🔻 |
|---------------------------------------------------------------|-----------------------------|----------------------------------------------------------------------------------------------------|------------|----------|--------------|-----|-------------------|-------------------------|----------------|
| A You may now pay your 2019 dues through your Member Compass! |                             |                                                                                                    |            |          |              |     |                   |                         |                |
| Catholic Biblical                                             | l Association<br>of America | ABOUT                                                                                                    | MEMBERSHIP | MEETINGS | PUBLICATIONS | E L | ogin 🛛 co<br>NEWS | NTACT US Q<br>RESOURCES |                |
|                                                               |                             |                                                                                                    |            |          |              |     |                   |                         |                |
|                                                               |                             |                                                                                                    |            |          |              |     |                   |                         |                |
|                                                               |                             |                                                                                                    |            |          |              |     |                   |                         |                |
| Reset password                                                |                             |                                                                                                    |            |          |              |     |                   |                         |                |
|                                                               |                             |                                                                                                    |            |          |              |     |                   |                         |                |
| Your password has been reset. Please click here to log in.    |                             |                                                                                                    |            |          |              |     |                   |                         |                |
|                                                               |                             |                                                                                                    |            |          |              |     |                   |                         |                |

- 8) A new web page will pop up.
  - > You have two options for logging into the system:
    - A. Email and password used in the previous form. (NOTE: If you are on secure computer, you may choose to click on the box next to "Remember me?" to save your log in credentials to that computer. If ever you have forgotten your password, you can click on "Forgot Password?" and a new form will pop-up in which you may put your email address and a link to reset your password will be sent to your email address.)
    - B. Using social media (Facebook or Google) by clicking on the appropriate button. N.B. This method is entirely secure. CBA will not gain access to your social media account information if you choose this option.
  - Once you have selected your method click on the gold button "LOGIN" (see the screenshot below).

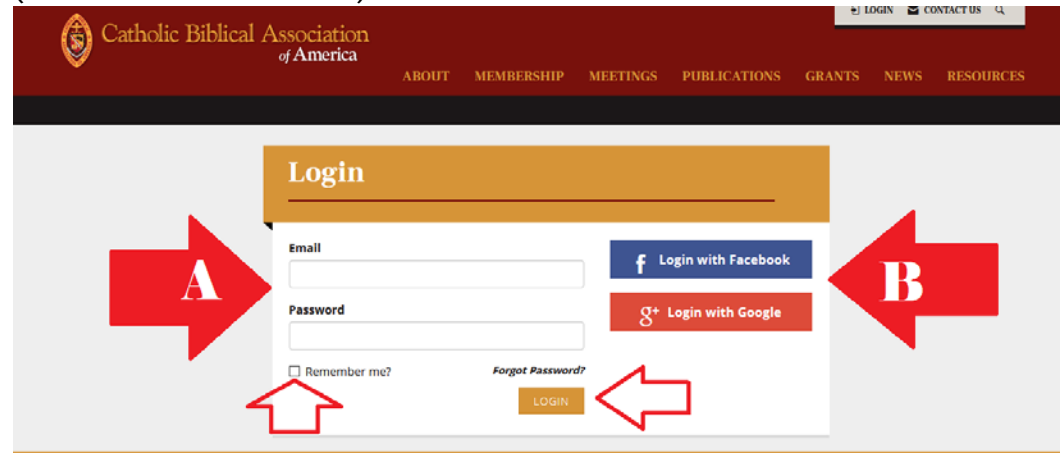

Upon request, the CBA Office (<u>cba-office@cua.edu</u>) also will send you an email with a link to reset your password. The subject line will read, "Password Reset on Catholic Biblical Association." Follow the instructions from #5 onward.